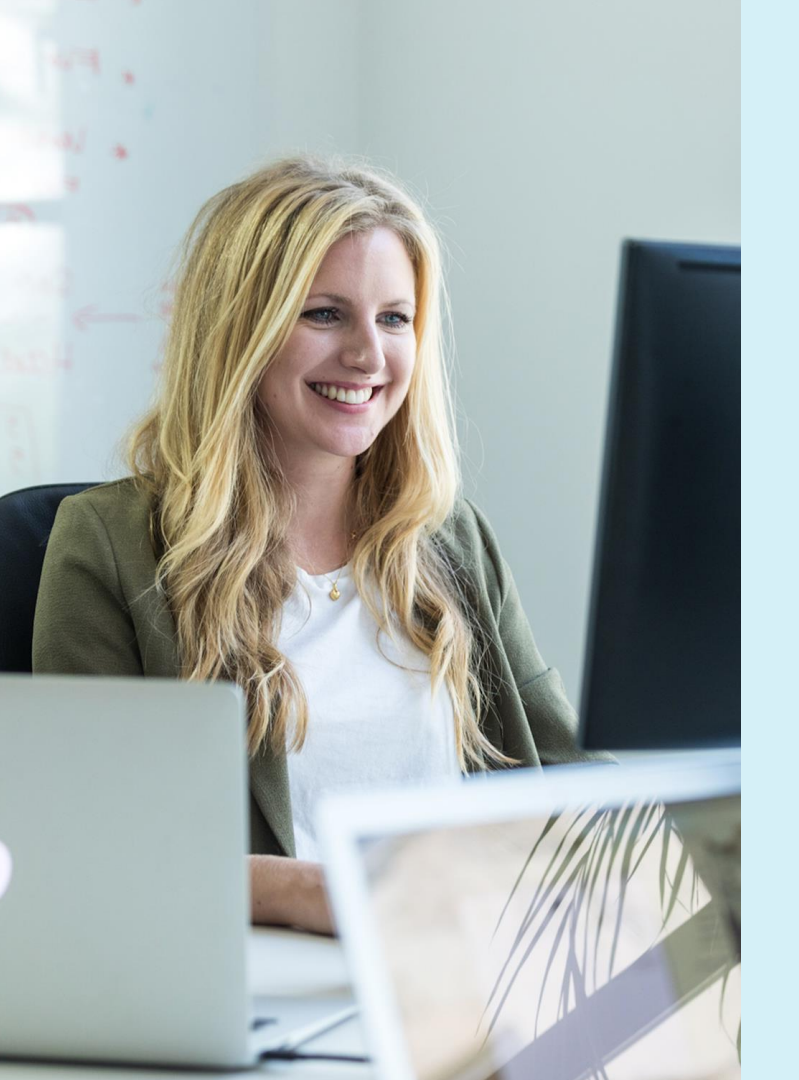

Erste Schritte mit Personio

# Personio Mitarbeiter Handbuch

Das HR Betriebssystem

### **Personio Mitarbeiter Handbuch**

**01** Was ist Personio?

**02** Datenschutz in Personio

03 Wie aktiviere ich mein Personio-Konto?

04 Das Dashboard

05 Die Mitarbeiterübersicht

06 Erste Schritte

07 Ihr Mitarbeiterprofil im Detail

- Informationen Ihre Personalinformationen
- Gehalt Ihre Gehaltsbestandteile
- **Dokumente** Einsicht Ihrer Dokumente
- Anwesenheit Erfassung Ihrer Anwesenheitszeiten

- **Abwesenheit** Beantragung Ihrer Abwesenheiten
- **Performance** Ihre Feedback-Gespräche und Ziele
- Onboarding Ihre Aufgaben für neue Mitarbeiter
- Historie Historische Veränderungen Ihrer Daten
- Notizen Erstellung von Notizen und Erinnerungen

**08** Der Unternehmenskalender

- Abwesenheiten Alle Abwesenheiten im Überblick
- Events Kalender & Export Termine & Exportfunktion

### Was ist Personio?

#### Personio

Personio ist eine ganzheitliche Software für Personalverwaltung und Bewerbermanagement, die den gesamten Mitarbeiter-Zyklus abbildet.

#### Ihr Account

Sie verfügen über einen persönlichen Mitarbeiter-Account, der Ihnen eine Vielzahl von nützlichen Funktionen bietet.

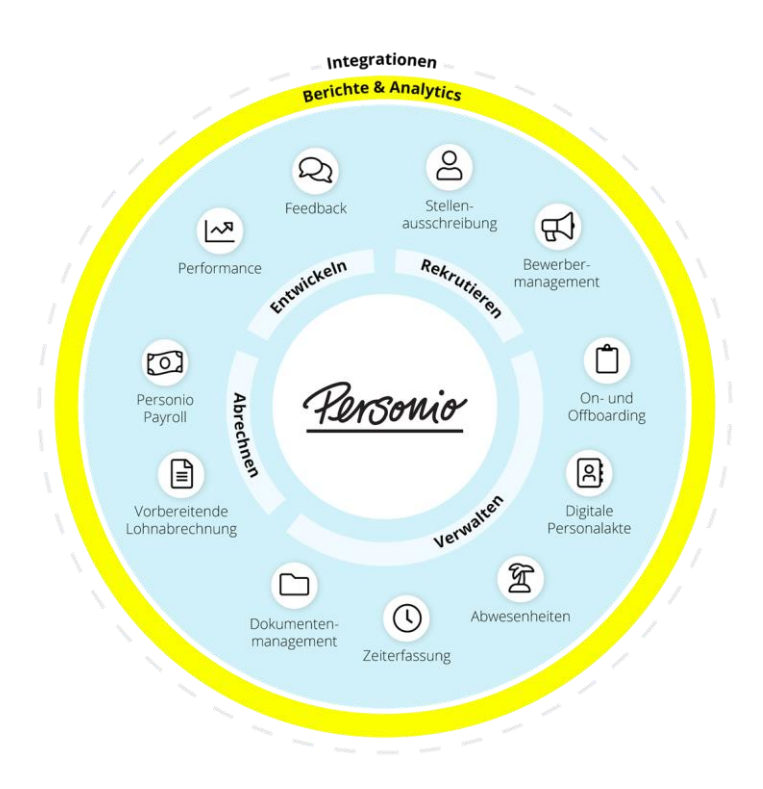

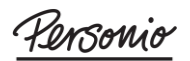

### Datenschutz nach EU-DSGVO

#### Datenschutz

Datenschutz und Informationssicherheit sind zentraler Bestandteil der Produkte und Dienstleistungen von Personio.

Personio erfüllt alle Anforderungen der europäischen Datenschutzrichtlinien und ist als Organisation sowie als Software datenschutzkonform gemäß der EU-DSGVO.

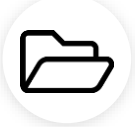

Weitere Dokumente zum Thema Datenschutz finden Sie <u>hier</u>.

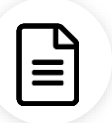

Unser *Whitepaper Datenschutz* können Sie <u>hier</u> herunterladen.

 $\mathcal{O}$ 

Zusätzliche Informationen sowie Antworten finden Sie in unseren <u>FAQs</u>.

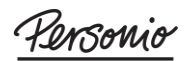

Stand August 2020

### Wie aktiviere ich mein Personio-Konto?

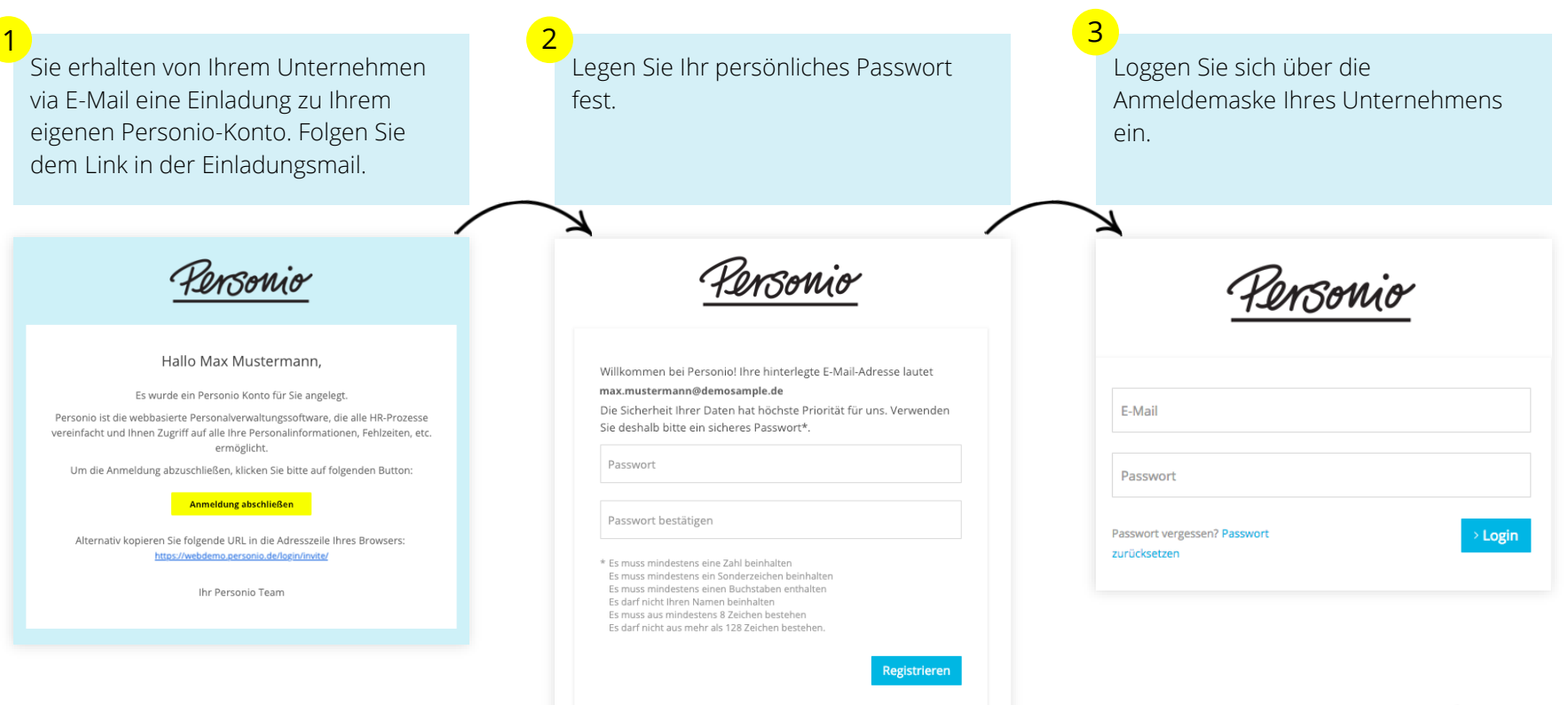

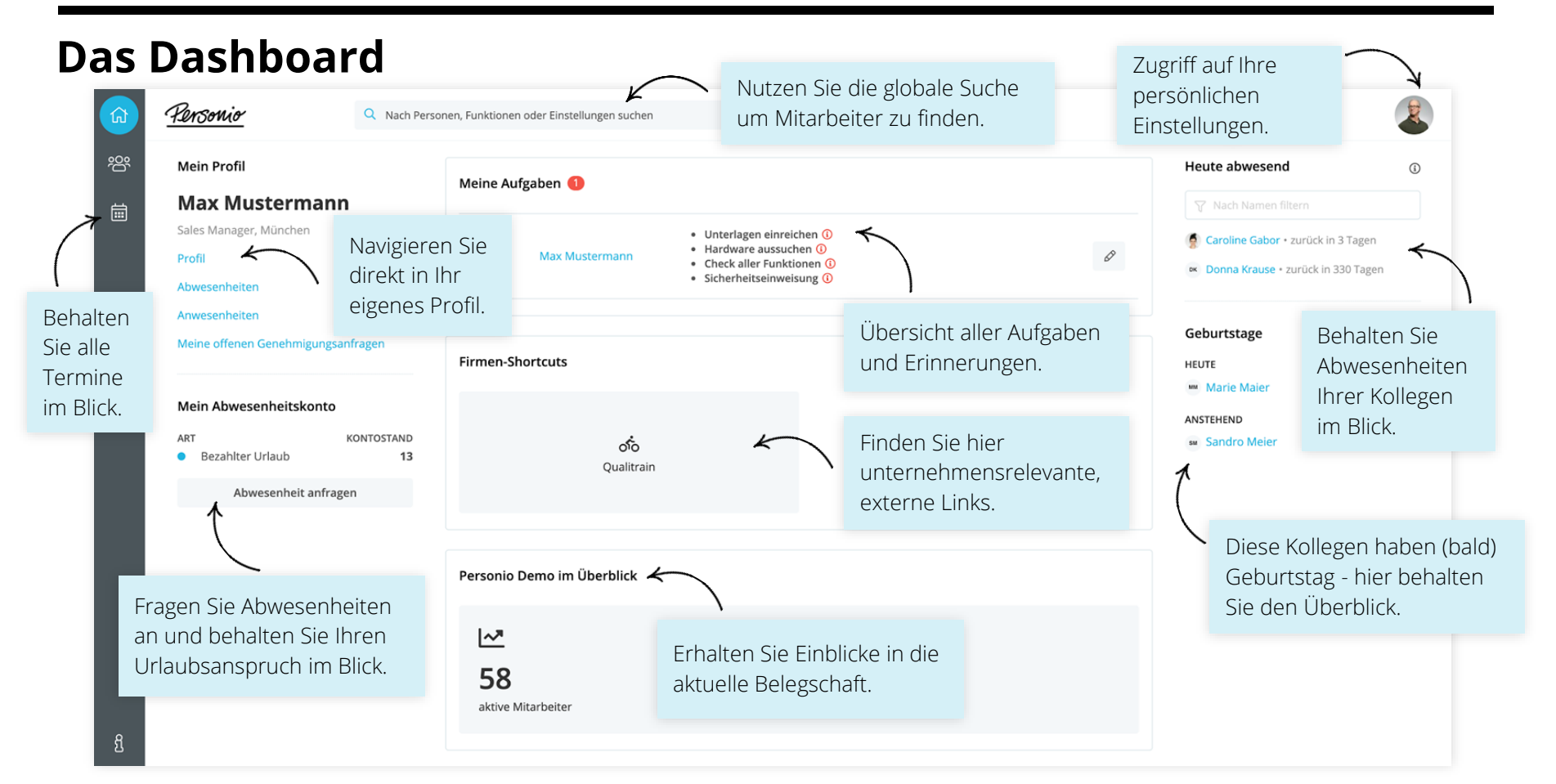

## Die Mitarbeiterübersicht

| 쉾        | Pers                              | onio                                                           | Q N    | ach Personen, I                                                               | Funktionen oder Einstellung                                                                                  | gen such | ien                                                                               |                                                           |                                                                                                    |                                       |            | 2 |
|----------|-----------------------------------|----------------------------------------------------------------|--------|-------------------------------------------------------------------------------|----------------------------------------------------------------------------------------------------|----------|-----------------------------------------------------------------------------------|-----------------------------------------------------------|----------------------------------------------------------------------------------------------------|---------------------------------------|------------|---|
| <b>密</b> | Suche                             |                                                                |        |                                                                               | ् छ<br>4                                                                                                    | Ansi     | ichten <del>-</del>                                                               |                                                           |                                                                                                    | I                                     | ≡ & …<br>1 |   |
|          | Filter Position Standort          |                                                                |        | Abteilung Filter zurücksetzen                                                 |                                                                                                    |          |                                                                                   |                                                           |                                                                                                    |                                       |            |   |
|          |                                   | Vorname 🕇                                                      | Nachn  | ame                                                                           | Position                                                                                                    |          |                                                                                   | Standort                                                  | Abteilung                                                                                                    |                                       |            |   |
|          |                                   | Alexander                                                      | Bergm  | ann                                                                           | IT-System-Kaufmanr                                                                                           | ſ        |                                                                                   | München                                                   | IT                                                                                                    |                                       |            |   |
|          | ВР                                | Вао                                                            | Peters | en                                                                            | SEO Marketing Mana                                                                                           | ager     |                                                                                   | München                                                   | Marketing                                                                                                    |                                       |            |   |
|          | Passe<br>indivio<br>Mitark<br>an. | n Sie für eine<br>duelle Ansicht der<br>beiterliste die Spalte | n<br>1 | Sortierer<br>nach z. E<br>Reihenfo<br>Nutzen S<br>um z. B.<br><i>Standort</i> | n Sie eine Spalte<br>3. alphabetischer<br>olge.<br>Sie die Filteroption<br>einen bestimmten<br>anzuzeigen. 2 | 3        | Speichern Sie die<br>Spaltenkonfigurati<br>und geben Sie der<br>einen passenden I | aktuelle<br>ion ab<br><sup>-</sup> Ansicht<br>Namen.<br>4 | Über <i>Ansichten</i> ruf<br>gespeicherte<br>Spaltenkonfigurati<br>oder gelangen <i>Zur</i><br><i>Standardansicht</i> . | fen Sie<br>ionen a<br><i>rück zur</i> | uf<br>5    |   |

### Erste Schritte – Persönliche Einstellungen

|   | Personio           | Q Nach Personen, Funktionen oder Einstellungen suchen | 2                                          |
|---|--------------------|-------------------------------------------------------|--------------------------------------------|
|   | Einstellungen      | Sprache                                               | MAX MUSTERMANN<br>CUSTOMER SERVICE MANAGER |
| 1 | Sprache            | •                                                     | Mein Profil                                |
| 2 | Benachrichtigungen | Spracheinstellung (Editieren)                         | Persönliche Einstellungen                  |
| 3 | Erinnerungen       |                                                       | Abmelden                                   |
| 4 | E-Mail             | Sprache Deutsch                                       |                                            |

#### Persönliche Einstellungen

- 1. Stellen Sie die gewünschte Sprache (Deutsch, Englisch, Spanisch oder Französisch) ein.
- 2. Konfigurieren Sie Ihre E-Mail-Benachrichtigungen.
- 3. Legen Sie sich persönliche Erinnerungen an.
- 4. Erstellen Sie Ihre persönliche E-Mail-Signatur. Diese Einstellung ist lediglich für Mitarbeiter mit Zugriff auf das Bewerbermanagement relevant.

### Erste Schritte – Das Mitarbeiterprofil im Überblick

#### Das Mitarbeiterprofil

Dieser Bereich umfasst die Reiter Informationen, Gehalt, Dokumente, Anwesenheit, Abwesenheit, Performance, Onboarding, Historie und Notizen.

Je nachdem, welche dieser Funktionen Ihr Unternehmen nutzt, sehen Sie eventuell nur einen Teil dieser Reiter.

| <u>Rersonio</u> | <ul> <li>Hinterlegen oder ändern Sie</li> <li>hier Ihr Profilbild.</li> </ul> | n suchen                                       |
|-----------------|-------------------------------------------------------------------------------|------------------------------------------------|
| Custo           | ax Mustermann<br>mer Service Manager, München                                 |                                                |
| Informationen   | Gehalt Dokumente Anwesenheit Abwesenheit Peri                                 | formance Onboarding Historie Notizen           |
| Öffentliches F  | Profil                                                                        | Personalinformationen                          |
| Vorname         | Max                                                                           | Anstelldatum 01.01.2020                        |
| Nachname        | Mustermann                                                                    | Vertragsende ① nicht gesetzt                   |
| Vorsatzwort     |                                                                               | Kostenstelle 1 100%                            |
| Geschlecht      | Männlich                                                                      | Vorgesetzter Patrick Wagner                    |
| E-Mail          | max-mustermann@personio-demo.de                                               | Dauer Probezeit 3 Monate endete zum 31.03.2020 |
| Standort        | München                                                                       | Wochenstunden 40 / 40 (100%)                   |
| Abteilung       | Vertrieb                                                                      | Kinder                                         |
| Position        | Customer Service Manager                                                      | Elternteilzeit von                             |
| Gesellschaft    | CS Demo GmbH                                                                  | Elternteilzeit bis                             |

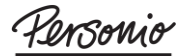

### Ihr Mitarbeiterprofil – Informationen

#### Informationen

Hier finden Sie eine Übersicht all Ihrer persönlichen Mitarbeiterdaten. Je nach Zugriffsberechtigung können Sie Ihre Personalinformationen eigenständig ändern oder Änderungen vorschlagen, welche dann genehmigt werden.

#### **Anpassung Ihrer Daten**

Klicken Sie auf den blauen Stift rechts neben der entsprechenden Sektionsüberschrift. Nehmen Sie die gewünschte Anpassung (z. B. Adressänderung) vor. Klicken Sie abschließend auf *Speichern*.

| nformationen                  | Gehalt    | Dokumente      | Anwesenheit         | Abwesenheit      | Performance | Onboarding | Histor     | ie                | Notizen            |                                |
|-------------------------------|-----------|----------------|---------------------|------------------|-------------|------------|------------|-------------------|--------------------|--------------------------------|
| Öffentliches P                | rofil     |                |                     |                  |             |            | Pe         | rson              | alinformation      | en                             |
| Vorname                       |           | Max            |                     |                  |             |            | Sta        | atus              |                    | Aktiv                          |
| Nachname                      |           | Mustermann     |                     |                  |             |            | Ans        | stelld            | latum              | 01.06.2018                     |
| Geschlecht                    |           | Männlich       |                     |                  |             |            | Ver        | rtrags            | sende 🛈            | nicht gesetzt                  |
| E-Mail                        |           | max.musterm    | ann@demo-sam        | ple1.com         |             |            | Kos        | stens             | telle              | nicht gesetzt                  |
| Standort                      |           | München        |                     |                  |             |            | Vor        | rgese             | tzter              | Kai Schumacher                 |
| Abteilung                     |           | Kundenservic   | e                   |                  |             |            | Dau        | uer P             | robezeit           | 6 Monate endete zum 30.11.2018 |
| Position                      |           | Customer Ser   | vice Manager        |                  |             |            | Wo         | chen              | stunden            | 40 / 40 (100%)                 |
| Gesellschaft                  |           | Gesellschaft A | ι.                  |                  |             |            | Kin        | nder              |                    |                                |
| Handynummer<br>(geschäftlich) |           | 1234567890     |                     |                  |             |            | Per        | rsona             | Inummer            | 71                             |
| (8,                           |           |                |                     |                  |             | Editiere   | Gel        | burts             | tag                | 18.09.1988                     |
| Persönliche D                 | aten      |                |                     |                  |             |            | Sta        | atsar             | ngehörigkeit       | Deutschland                    |
|                               |           |                |                     |                  |             |            | Bes        | schäf             | tigungsart         | Festanstellung                 |
| Sie können nur An             | iderungen | vorschlagen un | id selbst keine Ani | lerungen vornehn | nen.        |            | Kür        | ndigu             | Ingsfrist          | 3 Monate                       |
| Straße und<br>Hausnummer      |           | Müllerstraße   | 1                   |                  |             |            | Stu<br>gül | ıdienl<br>İtig bi | bescheinigung<br>s |                                |
| Postleitzahl                  |           | 80333          |                     |                  |             |            |            |                   |                    |                                |

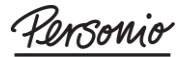

2

### Ihr Mitarbeiterprofil – Gehalt

#### Gehalt

Standardmäßig weist der Reiter *Gehalt* immer die Gehaltsbestandteile *Hauptgehalt* und *Einmalige Vergütungen* aus.

In der *Detailansicht* erhalten Sie einen Überblick zu Ihren historischen Gehaltsdaten.

| Gehaltsbestandteile ①   C Wiederkehrend   Petailansicht   Fixgehalt   3.000 € / Monat   Januar   Januar   April   3.000 €   Mai   3.000 €   3.000 €   0 €   Urlaubsgeld   3.000 €   0 €   0 €   0 €   0 €   0 €   0 €   0 €   0 €   0 €   0 €   0 €   0 €   0 €   0 €   0 €   0 €   0 €   0 €   0 €   0 €   0 €   0 €   0 €   0 €   0 €   0 €   0 €   0 €   0 €   0 €   0 €   0 €   0 €   0 €   0 €   0 €   0 €   0 €   0 €   0 €   0 €                                          |
|----------------------------------------------------------------------------------------------------|
| Wiederkehrend       Detailansicht       Hauptgehalt       Einmalige Vergütungen         Fixgehalt       3.000 € / Monat       Januar       3.000 €       0 €         Einmalige Vergütungen       März       3.000 €       0 €       0 €         Virlaubsgeld       300 €       0 €       0 €       0 €         Mairz       3.000 €       0 €       0 €       0 €         Mai       3.000 €       0 €       0 €       0 €         Mai       3.000 €       0 €       0 €       0 € |
| Fixgehalt       3.000 € / Monat       Januar       3.000 €       0 €         Finnalige Vergütungen       Februar       3.000 €       0 €         Urlaubsgeld       3000 €       April       3.000 €       0 €         Mai       3.000 €       3.000 €       3.000 €                                                                                                    |
| Einmalige Vergütungen         Februar         3.000 €         0 €           Urlaubsgeld 300 €         März         3.000 €         0 €           April         3.000 €         Urlaubsgeld: 300 €           Mai         3.000 €         3000 €                                                                                                    |
| März         3.000 €         0 €           Urlaubsgeld         3000 €         0 €           Mai         3.000 €         0 €           Mai         3.000 €         0 €                                                                                                    |
| April         3.000 €         Oc           Mai         3.000 €         300 €                                                                                                    |
| Mai 3.000 € 300 € ①                                                                                                    |
|                                                                                                    |
| Juni 3.000 € 0 €                                                                                                    |
| Juli 3.000 € 0 €                                                                                                    |
| August 3.000 € 0 €                                                                                                    |
| september 3.000 € <b>1</b> Fixgehalt / Stundenlohn                                                                                                    |
| Oktober 3.000 €                                                                                                    |
| November 3.000 € 2 Einmalige Vergütungen                                                                                                    |

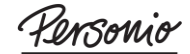

### Ihr Mitarbeiterprofil – Gehalt / Bonus & wiederkehrende Vergütungen

#### Bonus & wiederkehrende Vergütungen

Weitere Gehaltsbestandteile, wie z. B. Boni oder zusätzliche regelmäßige Kompensationen, werden im Abschnitt der regulären Auszahlungen zusammengefasst. Darüber hinaus bildet Personio diese Gehaltsbestandteile auch in der jährlichen Gehaltsübersicht ab.

| nformationen | Gehalt Do                     | kumente A        | Anwesenheit Abwesen | heit Performance | Onboarding |                        |                       |  |  |
|--------------|-------------------------------|------------------|---------------------|------------------|------------|------------------------|-----------------------|--|--|
| Gehaltsbes   | standteile 🛈                  |                  |                     |                  | < 202      | 20                     |                       |  |  |
| C Wiederkeh  | C Wiederkehrend Detailansicht |                  |                     | Hauptgehalt      | Boni       | Zuschuss Fitnessstudio | Einmalige Vergütungen |  |  |
| Fixgehalt    | 3.000 € / M                   | onat             | Januar              | 3.000€           | 0€         | 25€                    | 0€                    |  |  |
| Bonus        | Flexibler Be                  | t <i>rag</i> pro | Februar             | 3.000 €          | 0€         | 25€                    | 0€                    |  |  |
| Zuschuss     | 25€                           |                  | März                | 3.000 €          | 400€       | 25€                    | 0€                    |  |  |
| Fitnessstud  | io                            |                  | April               | 3.000 €          | 0€         | 25€                    | 0€                    |  |  |
| Einmalige Ve | ergütungen                    |                  | Mai                 | 3.000 €          | 0€         | 25€                    | 300€③                 |  |  |
| Urlaubsgeld  | 1 300€                        |                  | Juni                | 3.000 €          | 220€       | 25€                    | 0€                    |  |  |
|              |                               |                  | Juli                | 3.000 €          | 0€         | 25€                    | 0€                    |  |  |
|              |                               |                  | August              | 3.000€           | 0€         | 25€                    | 0€                    |  |  |
|              |                               |                  | September           | 3.000 €          | 0€         |                        |                       |  |  |
|              |                               |                  | Oktober             | 3.000 €          | 0€         |                        |                       |  |  |
|              |                               |                  | November            | 3.000 €          | 0€         | 2 Wiederkehren         | de Ver-<br>Zuschüsse) |  |  |

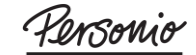

### Ihr Mitarbeiterprofil – Dokumente

#### Dokumente

Nehmen Sie Einsicht in Ihre Mitarbeiterdokumente, wie z. B. Arbeitsverträge, Empfehlungsschreiben, Atteste, Zeugnisse und Bescheinigungen.

So laden Sie Dokumente hoch: Klicken Sie auf *Dokument hochladen* und füllen Sie die erscheinenden Eingabefelder aus. Der Upload startet mit einem Klick auf *Hochladen*.

| rmationen Geha         | alt Dokumente      | Anwesenheit     | Abwesenheit | Performance | Onboarding | Historie     | Notizen       |
|------------------------|--------------------|-----------------|-------------|-------------|------------|--------------|---------------|
| 🖉 Dokument hochla      | den                |                 |             |             | In Dokur   | nenten suche | n Q           |
| ategorien              | Do                 | okumente        |             |             |            |              |               |
| Atteste                | 1                  | Name            |             | Kommentar   | Größe 崇    | Datum 🔻      | Aktionen      |
|                        |                    | Attest_24.      | .09.2019    |             | 6 KB       | 24.09.2019   | Herunterladen |
| Dokument hoo           | hladen             |                 | ×           |             |            |              | < 1 >         |
| Kategorie              | Atteste            |                 | \$          |             |            |              |               |
| Titel                  | Dokumentenname     |                 |             |             |            |              |               |
| Datum des<br>Dokuments | Leer für heute     |                 | Ö           |             |            |              |               |
| Datei                  | Datei auswählen Ke | eine ausgewählt |             |             |            |              |               |
| Kommentar              | Optional           |                 |             |             |            |              |               |
|                        |                    |                 |             |             |            |              |               |

### Ihr Mitarbeiterprofil – Anwesenheit

#### Anwesenheit

Erfassen Sie hier Ihre Anwesenheitszeiten.

Tragen Sie täglich Arbeitsbeginn, -ende und Ihre Pausen in die Liste ein. Sie haben die Möglichkeit, mehrere Anwesenheitszeiten pro Tag einzutragen.

Sobald der Status *Bestätigt* angezeigt wird, sind die Zeiten im System erfasst. Dies erfordert, je nach Einstellung, die Bestätigung durch den Vorgesetzten oder die HR-Abteilung.

| ormationen       | Genait Di                  | okumente . | Anwesen | en Auw | esenneit Perio | initiance of | iboarding His | tone      |      | Junu                                      | -11.                      |                    |                   |
|------------------|----------------------------|------------|---------|--------|----------------|--------------|---------------|-----------|------|-------------------------------------------|---------------------------|--------------------|-------------------|
| Dec 201          | 8 >                        |            |         |        |                |              |               |           |      |                                           |                           |                    | Exportierer       |
| Тад              | Abwesenheit<br>/ Feiertage | Beginn     | Ende    | Pause  | Kommentar      | Gesamt       | Überstunden   | Status    |      | Anwesenh                                  | eitskon                   | to                 |                   |
| Sa. 01.12        | Keine                      | HH:MM      | HH:MM   | MM     |                |              |               |           | + 🛈  | Soll ①                                    |                           | 140 Stu            | nden              |
| so. 02.12        | Keine                      | HH:MM      | HH:MM   | MM     |                |              |               |           | + Û  | Gearbeitet                                |                           | 22.5 Stu           | inden             |
| Mo. 03.12        | Bezahlter<br>Urlaub        | нн:мм      | нн:мм   | ММ     |                |              |               |           | + Û  | Abwesend (i)<br>Saldo                     |                           | 72 Stun            | den 🛁             |
| Di. 04.12        | Bezahlter<br>Urlaub        | нн:мм      | нн:мм   | ММ     |                |              |               |           | + 🛈  | Arbeitszei                                | ten                       |                    |                   |
| Mi. 05.12        | Keine                      | 08:00      | 17:00   | 60     |                | 08:00h       |               | Bestätigt | +    |                                           |                           | _                  |                   |
| Do. 06.12        | Keine                      | 08:00      | 17:00   | 60     |                | 08:00h       |               | Bestätigt | +    | Wochentag                                 | Std.                      | Pause              | Arbeitszeiten     |
| Fr. 07.12        | Keine                      | 08:00      | 12:00   | 0      |                | 04:00h       |               | Bestätigt | +    | Montag                                    | 08:00                     | 60                 | 08:00 - 17:00     |
|                  |                            | 14:00      | 17:00   | 30     |                | 02:30h       |               | Bestätigt | +    | Mittwoch                                  | 08:00                     | 60                 | 08:00 - 17:00     |
|                  |                            |            |         |        |                | 06:30h       |               |           |      | Donnerstag                                | 08:00                     | 60                 | 08:00 - 17:00     |
| Sa. 08.12        | Keine                      | HH:MM      | HH:MM   | MM     |                |              |               |           | + 17 | Freitag                                   | 08:00                     | 60                 | 08:00 - 17:00     |
|                  |                            |            |         |        |                |              |               |           |      | Samstag                                   | Geschlos                  | isen               |                   |
| <b>So.</b> 09.12 | Keine                      | HH:MM      | HH:MM   | MM     |                |              |               |           | + Û  | Sonntag                                   | Geschlo:                  | isen               |                   |
| Mo. 10.12        | Keine                      | 08:00      | 17:00   | 60     |                | 08:00h       |               | Offen     | + 🛈  |                                           |                           | Woch               | enstunden: 40     |
| Di. 11.12        | Keine                      | 09:00      | 18:00   | 60     |                | 08:00h       |               | Offen     | + 🛈  | <ul> <li>Arbeits:</li> <li>sei</li> </ul> | eitmode<br>01.01.20       | II Histori<br>18:  | e                 |
| Mi. 12.12        | Keine                      | 09:00      | 18:00   | 60     |                | 08:00h       |               | Offen     | + 🛈  | Vol<br>(Me                                | izeit, 40 S<br>5,Di,Mi,Dr | itunden n<br>o,Fr) | nit Zeiterfassung |
| Do. 13.12        | Keine                      | HH:MM      | HH:MM   | MM     |                |              |               |           | + 🕅  | <ul> <li>Vol</li> <li>Zei</li> </ul>      | lzeit, 40 S<br>terfassur  | tunden o           | hne<br>Mi Do Fr)  |

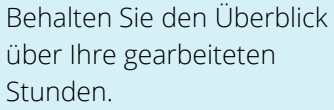

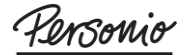

### Ihr Mitarbeiterprofil – Anwesenheit / Überstundenkonto

#### Überstundenkonto

Im *Überstundenkonto* erhalten Sie eine detaillierte Übersicht über Ihre geleisteten Über- oder Unterstunden. Die Detailansicht gibt Aufschluss über die monatlichen Saldi.

Ob Sie Über- sowie Unterstunden in Personio erfassen können, ist abhängig von den Einstellungen Ihres Unternehmens.

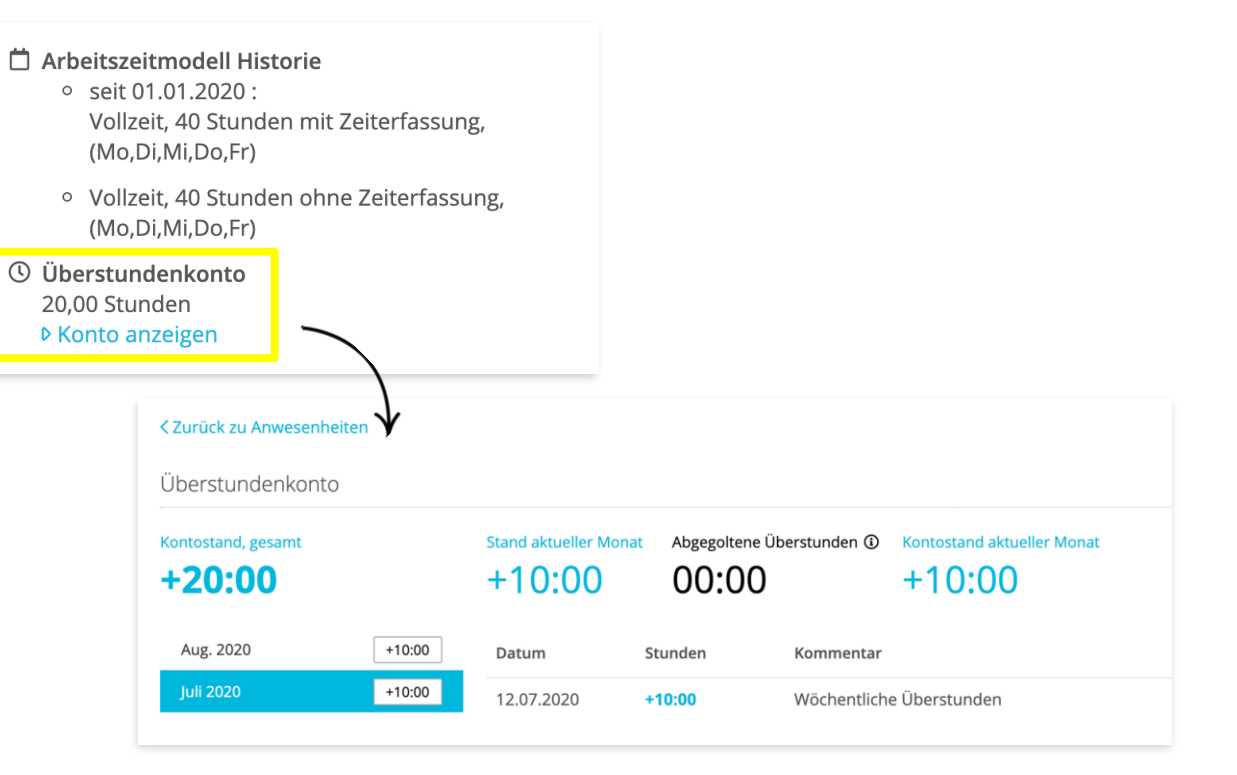

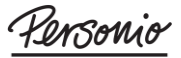

### Ihr Mitarbeiterprofil – Abwesenheit

#### Abwesenheit

Beantragen Sie Abwesenheiten und behalten Sie im Kalender immer den Überblick.

Abwesenheiten können z. B. Urlaub, Krankheitstage oder Geschäftsreisen umfassen.

Während im Kalender die Feiertage standardmäßig grün hervorgehoben werden, sind weitere farbliche Markierungen, mit der jeweiligen Abwesenheitsart verbunden.

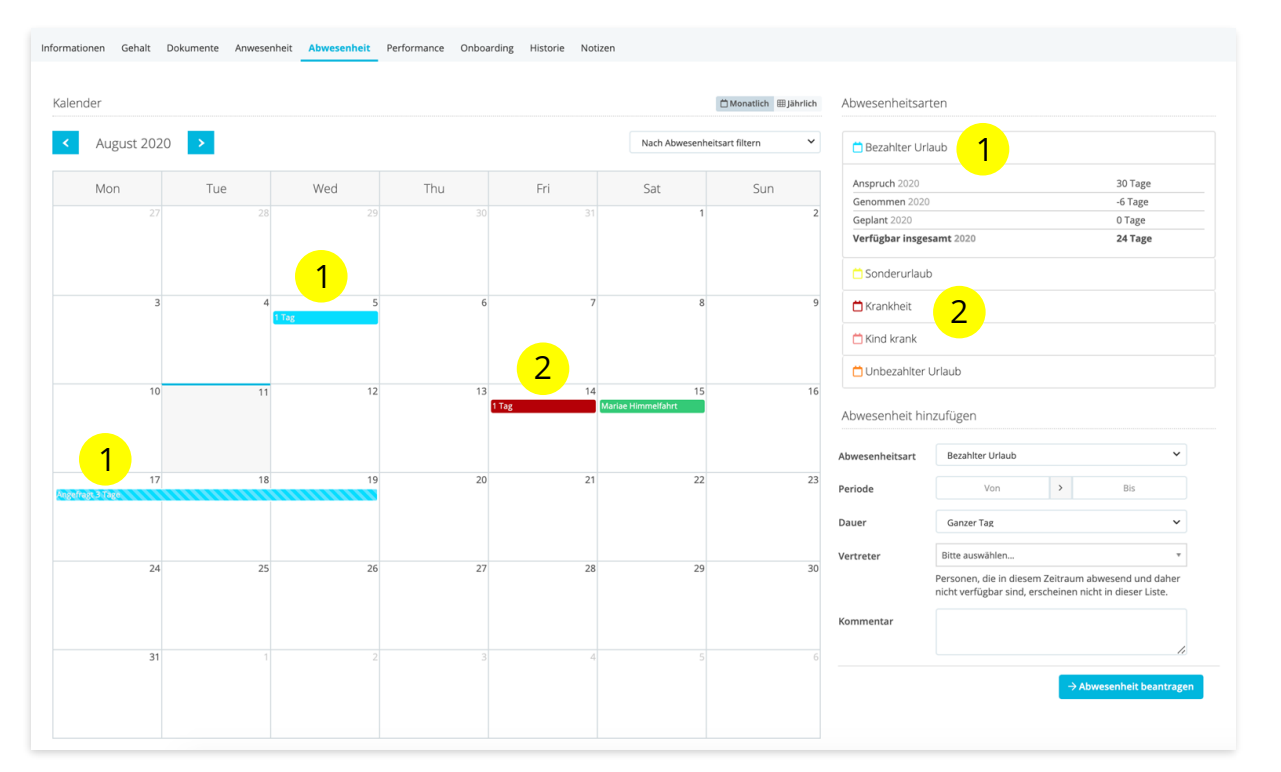

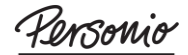

### Ihr Mitarbeiterprofil – Abwesenheit beantragen

#### Abwesenheiten beantragen

- Wählen Sie die Abwesenheitsart aus und tragen Sie die entsprechende Dauer ein.
- 2 Falls gewünscht, können Sie eine Vertretung für die Zeit Ihrer Abwesenheit benennen.
- 3 Ihre Anfrage wird an die Verantwortlichen übermittelt und via Personio bestätigt.

Bei Krankheit können Sie Ihr Attest direkt in der Abwesenheitsart hochladen. Dieses wird automatisch in Ihrem Dokumentenbereich abgespeichert.

|                                | Abwesenhei             | t hinzufügen                                                      |                           |                                      |   |
|--------------------------------|------------------------|-------------------------------------------------------------------|---------------------------|--------------------------------------|---|
| 1                              | Abwesenheits-<br>art   | Bezahlter Urlaub                                                  |                           | ~                                    |   |
|                                | Periode                | 19.08.2020                                                        | >                         | 21.08.2020                           |   |
|                                | Dauer                  | <ul> <li>□ ½ erster Tag</li> <li>□ ½ letzter Tag</li> </ul>       |                           |                                      |   |
| 2                              | Vertreter              | Larissa Hartmann                                                  |                           | v                                    |   |
|                                |                        | Personen, die in di<br>und daher nicht ve<br>nicht in dieser List | esem Ze<br>erfügbar<br>e. | eitraum abwesend<br>sind, erscheinen |   |
|                                | Kommentar              | Mit Larissa abgesp                                                | rochen                    | h                                    |   |
| 📋 Bezahlter Urlaub             |                        |                                                                   | Abwes                     | enheit beantragen                    | 3 |
| 📩 Sonderurlaub                 |                        |                                                                   |                           |                                      |   |
| 📩 Krankheit                    |                        |                                                                   |                           |                                      |   |
| Vorjahr                        | 0 Tage                 |                                                                   |                           |                                      |   |
| Aktuelles Jahr<br>Attest fehlt | 2 Tage<br>Neues Attest |                                                                   |                           |                                      |   |

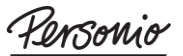

### Ihr Mitarbeiterprofil – Performance

#### Performance

Nehmen Sie unter dem Reiter *Performance* Einsicht in Ihre persönlichen Zielvereinbarungen.

Behalten Sie im Kalender den Überblick über Ihre performancebezogenen Termine (z. B. Feedback-Gespräche), und nehmen Sie Einsicht in deren Ergebnisse.

Unter *Dokumente* > *Performance* werden automatisch alle Unterlagen aus Feedbackgesprächen abgespeichert.

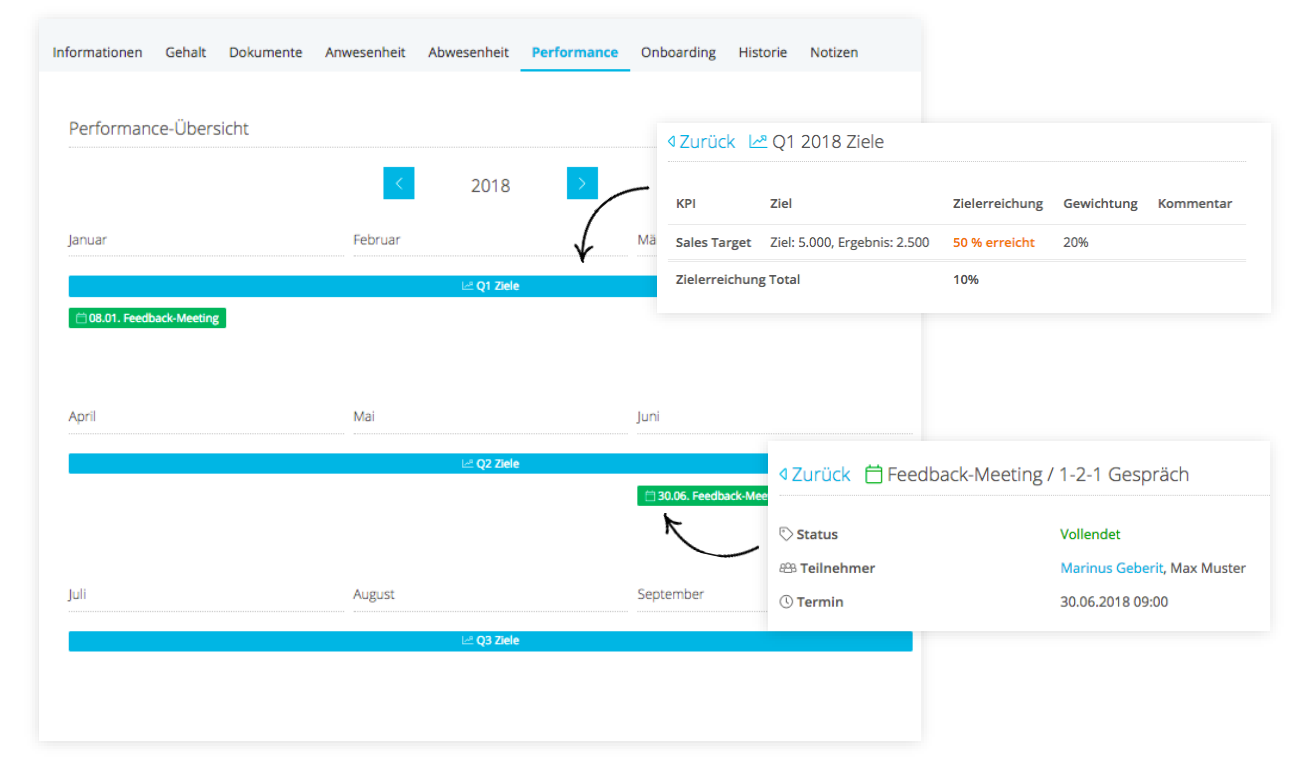

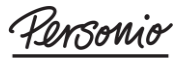

### Ihr Mitarbeiterprofil – Onboarding

#### Onboarding

Als neuer Mitarbeiter haben Sie während der ersten Arbeitstage im Unternehmen bestimmte Aufgaben.

Personio bietet Ihnen eine übersichtliche Fortschrittsanzeige all Ihrer Aufgaben und erinnert Sie per E-Mail an offene To-Dos.

Über den *Status* erhalten Sie eine übersichtliche Anzeige, welche Aufgaben offen (orange), überfällig (rot) oder bereits erledigt (grün) sind.

Schließen Sie einzelne Aufgaben ab, indem Sie selbige *Als erledigt markieren.* 

| nformationen         | Gehalt    | Dokumente | Anwesenheit | Abwesenheit | Performance | Onboarding     | Historie | Notizen |  |
|----------------------|-----------|-----------|-------------|-------------|-------------|----------------|----------|---------|--|
| Status:<br>In Bearbe | itung     |           |             |             |             |                |          |         |  |
| Aufgabe              |           |           | Verant      | wortlich    | Fällig am   |                |          | Status  |  |
| Sicherheitsei        | nweisung  | l .       | Mitarb      | eiter       | vor 1 Tag   | (19.09.2019)   |          | •       |  |
| Check aller F        | unktione  | en        | Mitarb      | eiter       | vor 1 Tag   | (19.09.2019)   |          | •       |  |
| Profil ausfül        | en        |           | Mitarb      | eiter       | in 4 Tager  | n (24.09.2019) |          | •       |  |
| Unterlagen e         | inreiche  | n         | Mitarb      | eiter       | in 2 Tager  | n (22.09.2019) |          | •       |  |
| Hardware au          | ssuchen   |           | Mitarb      | eiter       | Morgen (2   | 1.09.2019)     |          | •       |  |
| Profilbild ho        | chladen   |           | Mitarb      | eiter       | Heute (20   | .09.2019)      |          | •       |  |
| Datenschutz          | erklärung |           | Mitarb      | eiter       | vor 1 Tag   | (19.09.2019)   |          | •       |  |

Profilbild hochladen (Editieren)

Als erledigt markieren

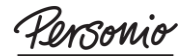

### Ihr Mitarbeiterprofil – *Historie*

#### Historie

Verschaffen Sie sich einen Überblick über Ihre Mitarbeiterhistorie.

Dieser Bereich zeigt Ihnen sämtliche, in Personio hinterlegten historischen Gehaltsanpassungen sowie all Ihre Positions-, Abteilungs- und Standortwechsel an.

| nformationen            | Gehalt | Dokumente | Anwesenheit     | Abwesenheit | Performance | Onboarding                   | Historie        | Notizen |                 |
|-------------------------|--------|-----------|-----------------|-------------|-------------|------------------------------|-----------------|---------|-----------------|
| Periode                 |        | Änderung  | durch           | Standort    | A           | oteilung / Position          |                 |         | Vergütung       |
| Ab 01.01.201            | 9      | Marinus G | ieberit         | Berlin      | C           | ustomer Support /<br>lanager | ' Customer Su   | pport   | 2.700 € / Monat |
| 07.12.2018 - 31.12.2018 |        | Marinus G | Marinus Geberit |             | C           | ustomer Support /<br>lanager | 2.500 € / Monat |         |                 |
| 01.06.2018 - 06.12.2018 |        | Marinus G | Marinus Geberit |             | Ci<br>M     | ustomer Support /<br>anager  | 2.500 € / Monat |         |                 |
| 01.01.2018 - 31.05.2018 |        | Marinus G | ieberit         | München     | C           | ustomer Support /<br>anager  | Customer Su     | pport   | 2.300 € / Monat |

### Ihr Mitarbeiterprofil – Notizen

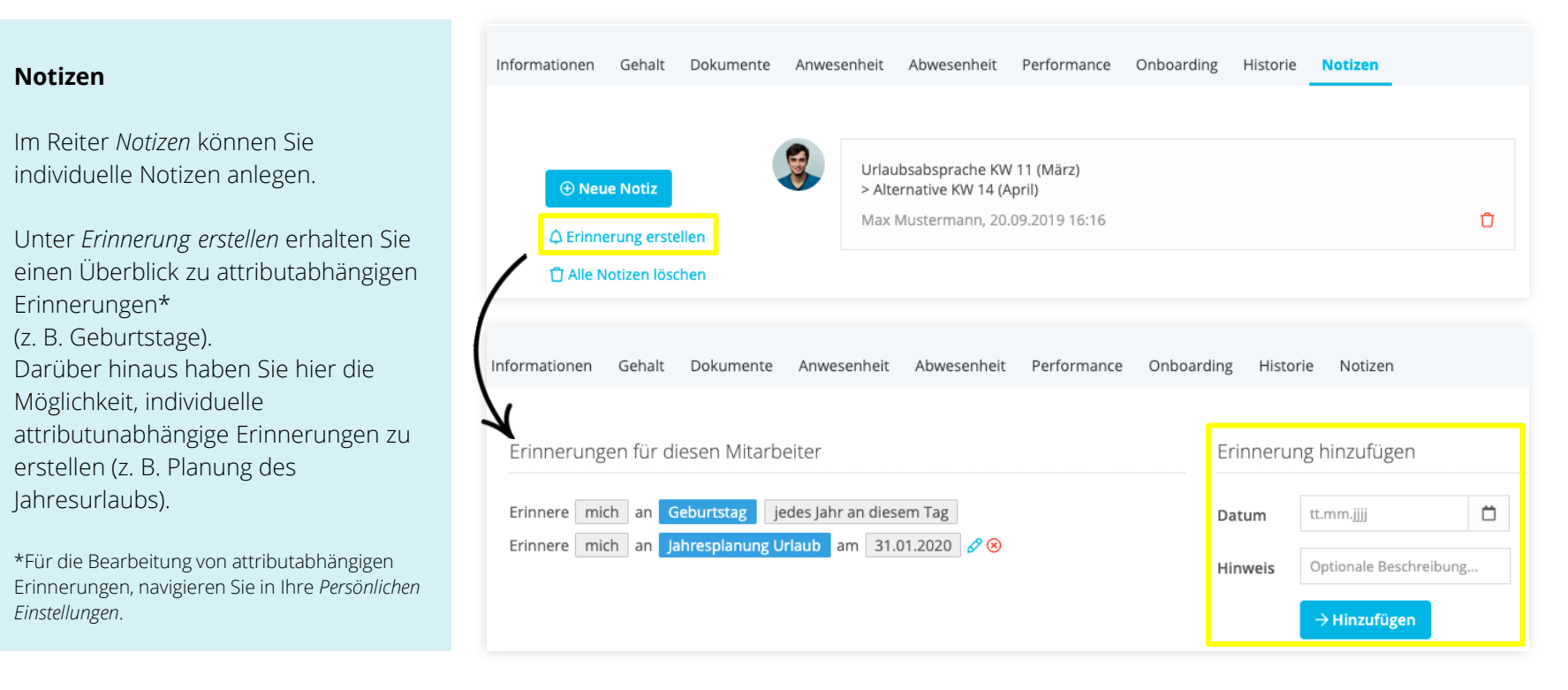

### Kalender – Abwesenheiten

#### Abwesenheitskalender

Über das Hauptmenü gelangen Sie zum Unternehmenskalender.

Legen Sie fest, welche *Abwesenheitsarten* und standortabhängige *Feiertage* in der Übersicht abgebildet werden.

Filtern Sie zusätzlich nach *Gesellschaft, Standort, Abteilung, Team* sowie *Status.* 

Klicken Sie auf einen Balken, um detaillierte Informationen über die Abwesenheit Ihrer Kollegen zu erhalten.

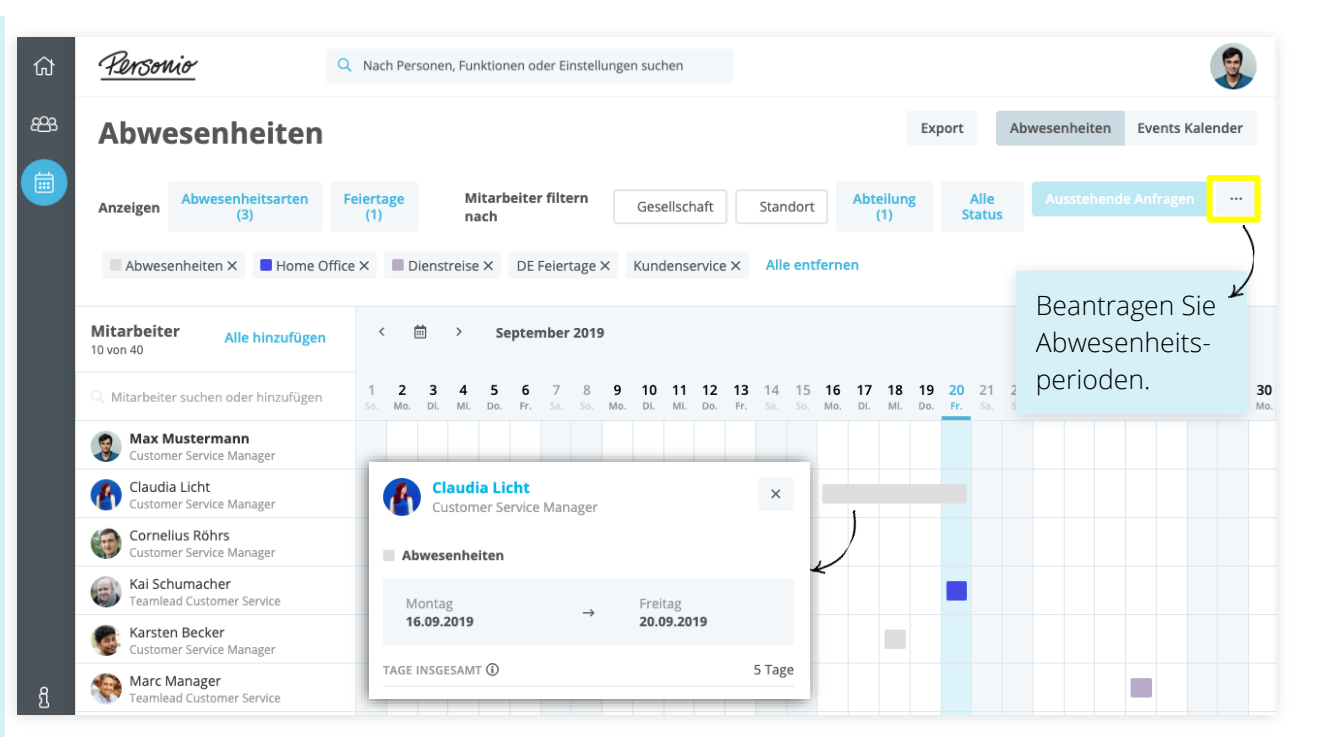

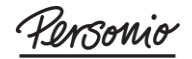

### Kalender – Events & Export

#### **Events Kalender**

Legen Sie unter *Anzuzeigende Kalender* fest, welche Ereignisse in der Übersicht abgebildet werden.

Ihr *Events Kalender* umfasst zusätzlich Erinnerungen, Performance Feedback-Meetings und Recruiting-Termine (nur mit Zugriff auf das Bewerbermanagement).

#### Export

Binden Sie die *Abwesenheiten* sowie den *Events Kalender* über *Export* direkt in gängige Kalenderprogramme (z. B. Google Kalender, Outlook) ein.

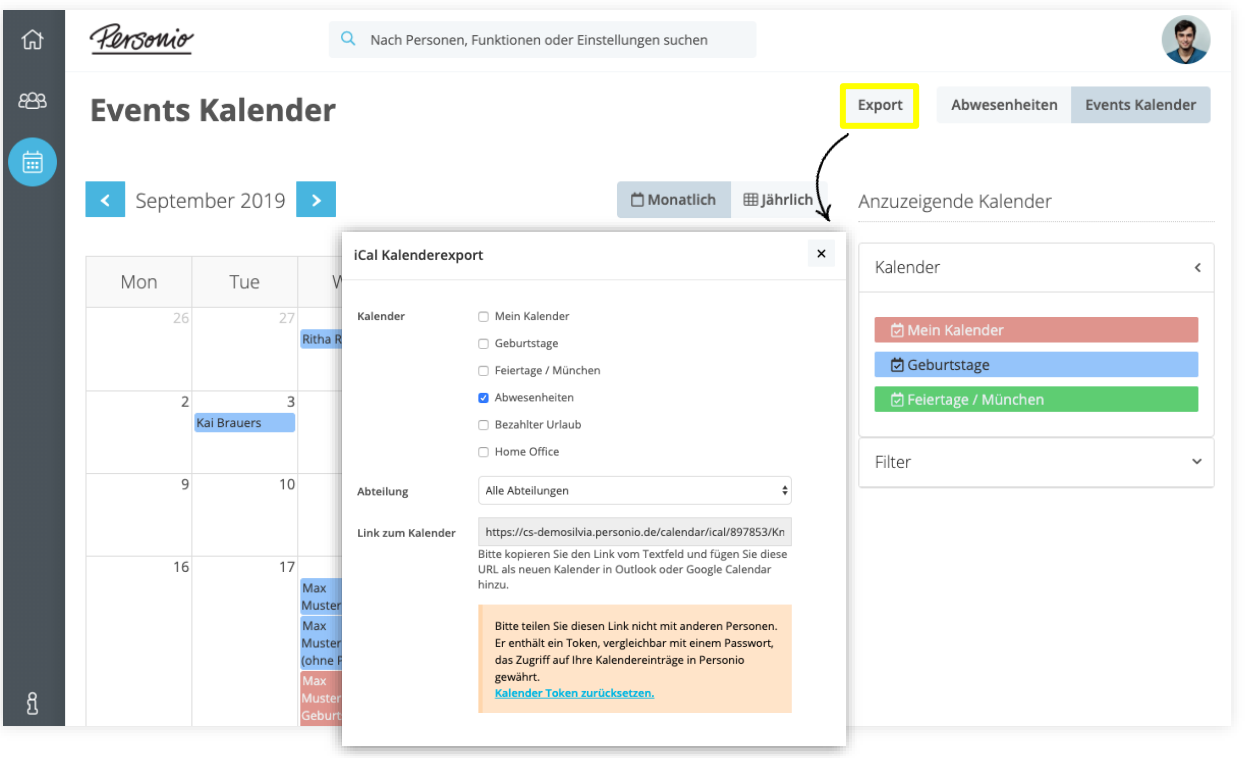

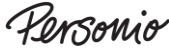

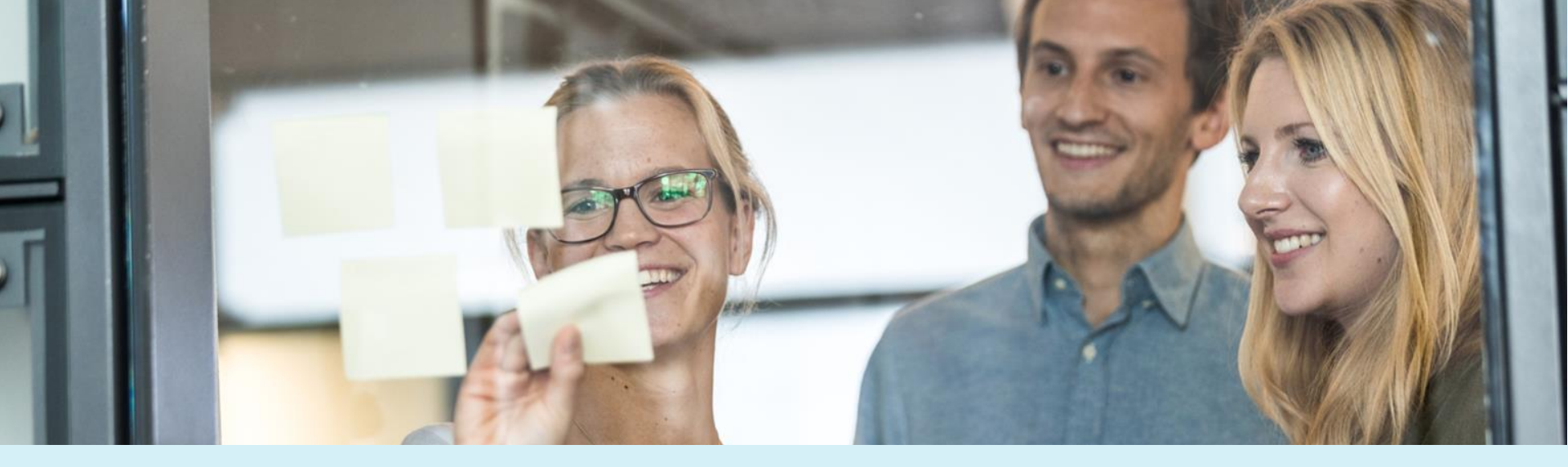

### Für weitere Informationen besuchen Sie gerne unser Helpcenter:

https://support.personio.d<mark>e</mark>

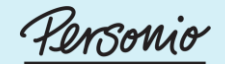

Das HR Betriebssystem